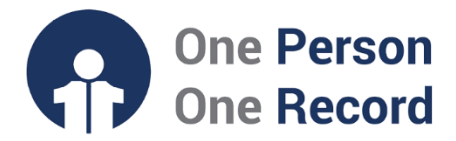

## One Person One Record – Clinical Information System (OPOR-CIS): Placing an Ad Hoc Order

The following document is intended to provide a brief overview on how to place an ad hoc order in the OPOR-CIS.

#### Introduction to the OPOR-CIS

The One Person One Record (**OPOR**) is a multi-year program designed to transform the way we use and share health information in Nova Scotia and will support a digital patient-centered healthcare transformation in Nova Scotia. The program is in collaboration between Nova Scotia Health, IWK Health, and the Province of Nova Scotia.

The OPOR Clinical Information System (OPOR-CIS) will **replace several existing hospital information systems in Nova Scotia with a core clinical information system**. The OPOR-CIS is **clinically led** and focused on providing **access to clinical information from across the province on a single electronic platform**. The CIS can be compared to an EMR however, it carries more functions and data than an EMR and is thus defined as a clinical information system.

# **Order Entry in the OPOR-CIS**

As part of your daily delivery of care, you will place **all orders electronically via Computerized Provider Order Entry (CPOE).** This means orders that are currently written on paper will now be electronically entered by you within the OPOR-CIS, and flow directly to the appropriate services and individuals for actioning. For example, a placed order will directly enter the dedicated nurse's dashboard. The transition to CPOE means orders no longer require transcription, faxing and other inefficient and error-prone methods.

There are several efficient ways to place orders in the OPOR-CIS including **Quick Orders** pages and **Order Sets (also known as Powerplans in the OPOR-CIS)**. You also have the option to manually search an order however, it is the least efficient method. Regardless of the tool used, all orderable items are accompanied by an **Order Sentence containing key details such as medication dosage, route of administration, and frequency.** Many orderable items have multiple possible order sentences.

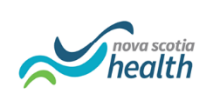

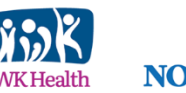

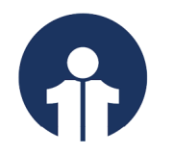

# Placing an Ad Hoc Order

To place an ad-hoc order, we want to go to the "Orders" row in the far left dark-blue menu. We then want to select the "Add" button, boxed below.

| BUCKINGHAM,<br>BUCKING<br>Admin Sex<br>*Goals of | BUCKY 🛛 🖂<br>GHAM, BUCI<br>::Male 🕄<br>Care: <no data<="" th=""><th>KY<br/>Available&gt;</th><th>MRN:100<br/>DOB:01-</th><th>000940<br/>Jan-1990<br/>1:<no available="" data=""></no></th><th>Aller<br/>Age:<br/>Aler</th></no> | KY<br>Available>    | MRN:100<br>DOB:01- | 000940<br>Jan-1990<br>1: <no available="" data=""></no> | Aller<br>Age:<br>Aler |
|--------------------------------------------------|----------------------------------------------------------------------------------------------------|---------------------|--------------------|---------------------------------------------------------|-----------------------|
| Menu                                             | Ŧ                                                                                                    | < > 🔸 🛉 Prov        | vider Viev         | v                                                       |                       |
| Provider View                                    |                                                                                                    |                     | 100%               | -                                                       |                       |
| Results Review                                   |                                                                                                    | Transtigat Workflow | ~                  |                                                         | Discharge             |
| Orders                                           | + Add                                                                                                    | Inpatient worknow   | ~                  |                                                         | Discharge             |
| Documentation                                    | + Add                                                                                                    |                     | ¥                  | Chief Complaint                                         |                       |
|                                                  |                                                                                                    | Chief Complaint     | ~                  | Infortious Disease                                      |                       |
| Allergies                                        | + Add                                                                                                    | Home Medications (2 | 2)                 |                                                         |                       |
| Clinical Media                                   | + Add                                                                                                    | Documents (9)       |                    | OPOR Test, Physician - Infectiou                        | us Disease JUN 11     |
| Diagnoses and Proble                             | ms                                                                                                    | Vital Signs 📍       |                    |                                                         |                       |
| Form Browser                                     |                                                                                                    | Labs                |                    | Home Medications (2)                                    |                       |
| Growth Chart                                     |                                                                                                    | New Order           |                    |                                                         |                       |
| Histories                                        |                                                                                                    | Outstanding Orders  |                    |                                                         |                       |
| MAR Summary                                      |                                                                                                    | Allergies           |                    | Medication                                              | nhen 80 ma oral i     |

Ad-Hoc Orders: Copyright © 2023, Oracle. Used under license and/or permission.

This will lead you to a page where you can manually search for any order, shown below.

pe

; D

| BUCKINGHAM, BUCKY<br>Admin Sex:Male 🕄<br>*Goals of Care: <no availal<="" data="" th=""><th>MRN:10000940<br/>DOB:01-Jan-1990<br/>bl Isolation:<no available="" data=""></no></th><th>Allergies: dogs<br/>Age:34 years<br/>Alerts:No Alert</th></no> | MRN:10000940<br>DOB:01-Jan-1990<br>bl Isolation: <no available="" data=""></no> | Allergies: dogs<br>Age:34 years<br>Alerts:No Alert |
|----------------------------------------------------------------------------------------------------|---------------------------------------------------------------------------------|----------------------------------------------------|
| Search: Adva                                                                                                    | anced Options 🗸 Type: 👘 Inpatient<br>Search within: All                         | ~                                                  |
| Discharge Prep<br>My Favourite Orders<br>Pain Management                                                                                                    |                                                                                 |                                                    |

 $\textbf{Ad-Hoc Order Search Bar: } Copyright @ 2023, Oracle. Used under license and/or permission. }$ 

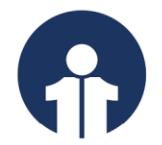

In the search bar, you can enter the name of any order and to save you time, a dropdown menu with suggested orders and order sentences will appear.

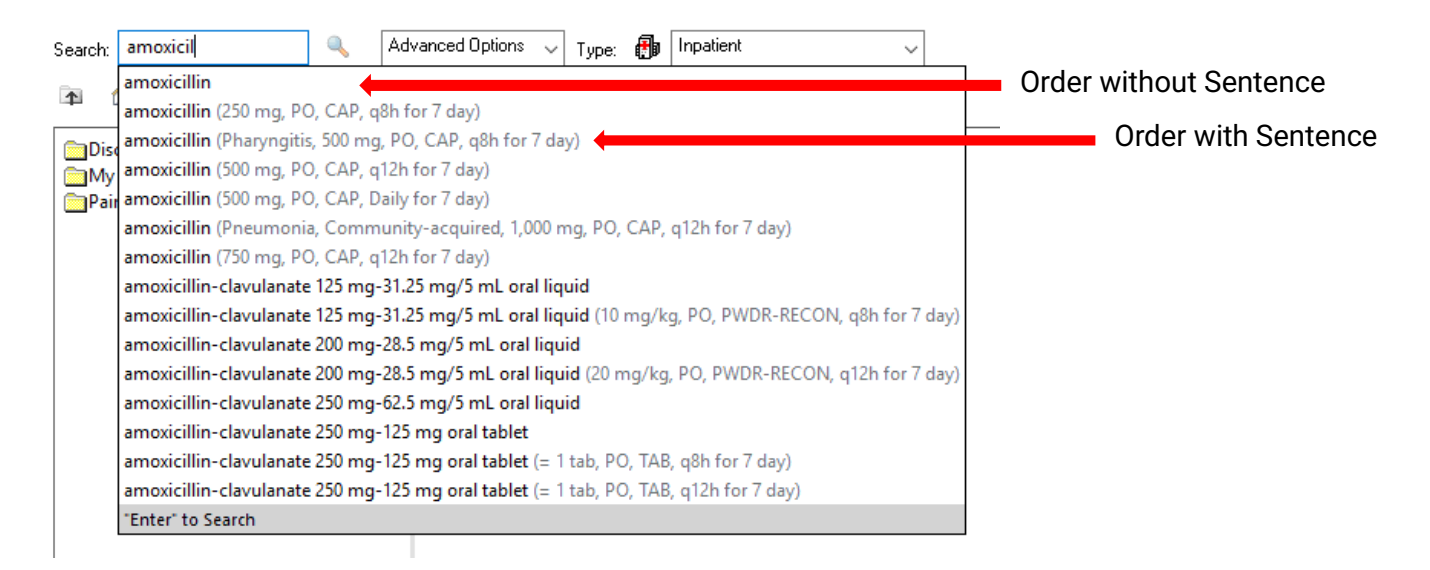

Ad-Hoc Order Drop-Down Menu: Copyright © 2023, Oracle. Used under license and/or permission.

Regardless of whether you select the order **with or without a sentence**, you will have the opportunity to **edit the order and its details**. Keep in mind that if you select an order without a suggested order sentence, you will be required to enter the **required fields**.

You can now close that window. The CIS will now prompt you to review, specify, and edit the order's administration details. Intuitively, the fields with bold font and an asterisk (\*) are require fields, such as dose and route of administration.

| Orders for Signature         |                       |                   |                                                        |                                        |                                     |
|------------------------------|-----------------------|-------------------|--------------------------------------------------------|----------------------------------------|-------------------------------------|
| 🔊 🖗 🖗 🕅 Order Nan            | ne Status             | Start             | Details                                                |                                        |                                     |
| △ DGH DMED Fin#:230000       | 102                   |                   |                                                        |                                        |                                     |
| ⊿ Medications                |                       |                   |                                                        |                                        |                                     |
| 🔄 👘 🚦 amoxicillir            | n Order               | 13-Jun-2024 10:39 | 9 500 mg, PO, CAP, q12h for 7 day, Stop Date: 20-Jun-2 | 024 07:59 America/Halifax, 13-Jun-2024 | 10:39 America/Halifax               |
|                              |                       |                   |                                                        |                                        |                                     |
|                              | in                    |                   |                                                        |                                        |                                     |
| Details 📴 Order Comm         | nents                 |                   |                                                        |                                        |                                     |
| 🛨 😭 lh. 🛛 🗸 🎽                |                       |                   | Review Schedule Re                                     | maining Administrations: 14 Stop: 20   | )-Jun-2024 07:59:00 America/Halifax |
|                              | [                     |                   |                                                        | -                                      |                                     |
| Indication:                  |                       | *                 | *Dose:                                                 | 500                                    |                                     |
| *Dose Unit:                  | mg                    | ~                 | *Route of administration:                              | PO 🗸                                   |                                     |
| Drug Form:                   | CAP                   | *                 | *Frequency:                                            | q12h 🗸                                 |                                     |
| Duration:                    | 7                     |                   | Duration unit:                                         | day 🗸                                  |                                     |
| PRN:                         | 🔿 Yes 🔘 No            |                   | PRN reason:                                            | ×                                      |                                     |
| Administer over:             |                       |                   | Administer over unit:                                  | ×                                      |                                     |
|                              | 00.000.000 A          | 0750              |                                                        |                                        | *                                   |
| 0 Missing Required Details 0 | rders For Cosignature |                   |                                                        |                                        | Sign                                |

Reviewing & Editing the Order: Copyright © 2023, Oracle. Used under license and/or permission.

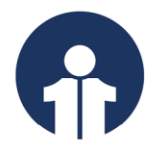

To modify any of the fields, type the information and/or press on the downwards-facing arrow to select an option from the drop-down menu, as shown below.

|                                    | feeding tube    | >            |   |
|------------------------------------|-----------------|--------------|---|
|                                    | GJ-tube         |              |   |
| 2h for 7 day. Stop Date: 20-Jun-20 | G-tube          |              |   |
|                                    | inhale          |              |   |
|                                    | J-tube          |              | F |
|                                    | NG-tube         |              |   |
|                                    | NJ-tube         |              |   |
|                                    | OG-tube         |              | - |
|                                    | РО              |              |   |
| Review Schedule Rei                | PO/feeding tube |              | Ľ |
| *Dose:                             | vaginal         |              |   |
|                                    | (More)          | $\checkmark$ |   |
| *Route of administration:          | PO              | ۲            |   |

Modifying Order Details: Copyright © 2023, Oracle. Used under license and/or permission.

Once you are ready to place the order, press on the "sign" button at the bottom right corner. Keep in mind that these orders are timestamped, and you can also add comments to them, if appropriate.

|                            | in                    |                                 |                                     |                                     |
|----------------------------|-----------------------|---------------------------------|-------------------------------------|-------------------------------------|
| Details 📴 Order Comm       | nents                 |                                 |                                     |                                     |
| 🛨 🔓 hi. 🛛 🗸 🎽              |                       | Review Schedule Review Schedule | maining Administrations: 14 Stop: 2 | 0-Jun-2024 07:59:00 America/Halifax |
| Indication:                | <b>`</b>              | *Dose:                          | 500                                 | ^                                   |
| *Dose Unit:                | mg 🗸                  | *Route of administration:       | PO 🗸                                |                                     |
| Drug Form:                 | CAP 🗸                 | *Frequency:                     | q12h 🗸                              |                                     |
| Duration:                  | 7                     | Duration unit:                  | day 🗸                               |                                     |
| PRN:                       | 🔿 Yes 💿 No            | PRN reason:                     | ×                                   |                                     |
| Administer over:           |                       | Administer over unit:           | ~                                   |                                     |
| Chan Data (Times           | 06/20/2024            | Americ Charachuran              | Lland Chan                          | ¥                                   |
| 0 Missing Required Details | rders For Cosignature |                                 |                                     | Sign                                |

Signing an Order: Copyright © 2023, Oracle. Used under license and/or permission.

#### Looking to Find More Information about Order Entry?

A demo of this guide can be found on the <u>OPOR website</u>, in addition to other <u>documents</u> regarding the OPOR-CIS.

Please contact <u>CMIO@nshealth.ca</u> for any further questions regarding the OPOR-CIS.

V1 (13 June 2024)

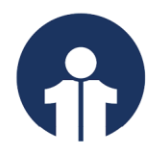